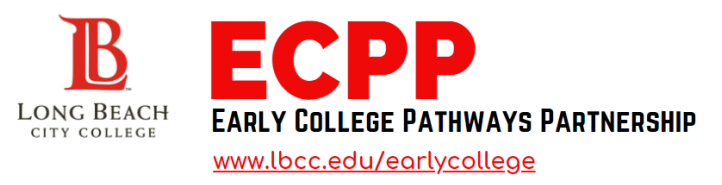

# **STUDENT CHECKLIST**

ECPP is a dual enrollment program for Long Beach Unified School District students in the 11th and 12th grade, only. ECPP Summer Term Only: Incoming 11th and 12th grade students are eligible to participate.

#### **1. APPLY FOR ADMISSIONS**

- Complete the free online application at <u>www.lbcc.edu</u> by clicking "Quick Links" and click "Apply Online".
- Create an OPEN CCC account then complete an LBCC Application.
- You will receive a welcome email with your LBCC student [VIKING] ID number 48-72 hours after you apply.

#### 2. SUBMIT AN ECPP APPLICATION & DUAL ENROLLMENT FORM

- Once you receive your Viking ID number, complete the <u>LBCC Dual Enrollment Form</u> Dual Enrollment Form must be signed by the <u>Student</u>, <u>Parent/Guardian & LBUSD HS Counselor</u>.
- Visit the LBCC Early College website and click the ECPP Application
- Complete the application, upload your completed LBCC Dual Enrollment Form and submit your ECPP Application

**NOTE:** When you log in to the Viking Portal, a dual enrollment hold will always appear for high school students. However, the hold should be for the next term. (Example: If a student is enrolling in the Summer term and the hold has been cleared for that term, the hold will show for Fall term.)

### **3. CONFIRM COURSE SELECTION & PLACEMENT**

- You will receive an email with information on your course placement.
- Your dual enrollment form will be submitted to Admissions & Records by the ECPP team after you confirm your
  participation in the program and the course.

#### **DO NOT REGISTER FOR YOUR COURSE!**

After confirming your course, the ECPP team will route your form for registration, for you!

#### **4. ATTEND ECPP ORIENTATION**

- You will receive an email with a registration link to participate in the ECPP Orientation.
- Student participation is mandatory.
- Parent/Guardians are recommended to attend

For more information contact the Early College Initiatives Team | careerpathways@lbcc.edu or 562-938-3065

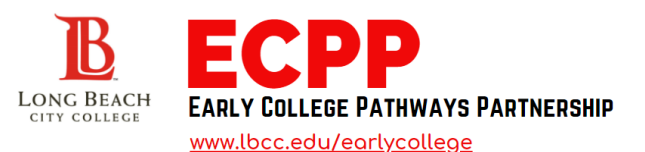

## **STUDENT CHECKLIST**

## **5. SET UP VIKING PORTAL**

The VIKING PORTAL serves as a one stop portal for registration and academics.

- Visit <u>www.lbcc.edu</u>, click <u>VIKING PORTAL</u>
- Access the portal using your 7-digit LBCC student ID number.
- If you have never entered the a password, click "New/ Forgotten Password" to create a password.

Registration Information, click the VIKING STUDENT SYSTEM tile.

Academics and Course Assignment Information, click the CANVAS tile.

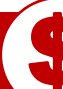

### 6. PAY FOR MATERIAL FEES

As an ECPP dual enrollment student your Enrollment and Health fees are waived

- Material and other optional student fees are the students responsibility
- Fees must be paid by the end of the term.
- Pay fees through the Viking Student System by using a debit/credit card.

#### 7. PICK UP YOUR BOOKS (If required)

#### ECPP provides students a **free-loaned text book for the entire term**

- You will receive an email with pick-up date, location and time/s
- Students return the text book at the end of each term.

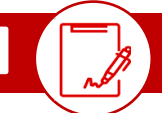

#### 8. SUBMIT STUDENT/PARENT GUARDIAN ACKOWLEDGEMENT FORM

#### Complete the ECPP STUDENT/PARENT-GUARDIAN ACKOWLEDGEMENT FORM

• Submit by emailing the form to careerpathways@lbcc.edu

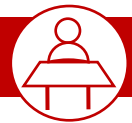

### 9. GET READY TO ATTEND 1<sup>ST</sup> DAY OF CLASS

Once registered, it is **VERY IMPORTANT** you attend the first meeting of each or your classes.

- Students who do not attend the first day of class are subject to be dropped without notice, by the Instructor.
- If you have an emergency notify the instructor ahead of time.
- Review LBCC Academic Calendar and Admissions Drop Deadline information

For more information contact the Early College Initiatives Team | careerpathways@lbcc.edu or 562-938-3065